Guide to: Viewing your Financial Aid Step 1: Click here to access your Peralta Apps: <u>https://myapplications.microsoft.com</u> Click on Student Campus Solutions:

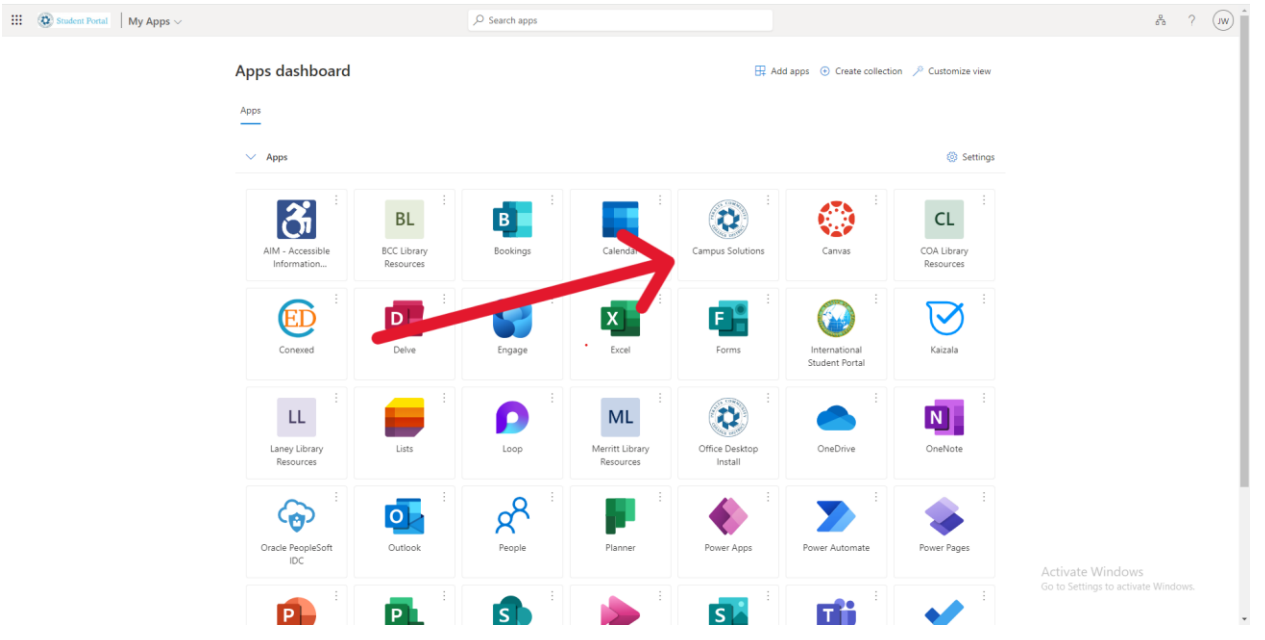

## Step 2: Click Financial Aid then you should see your Grants and Awards:

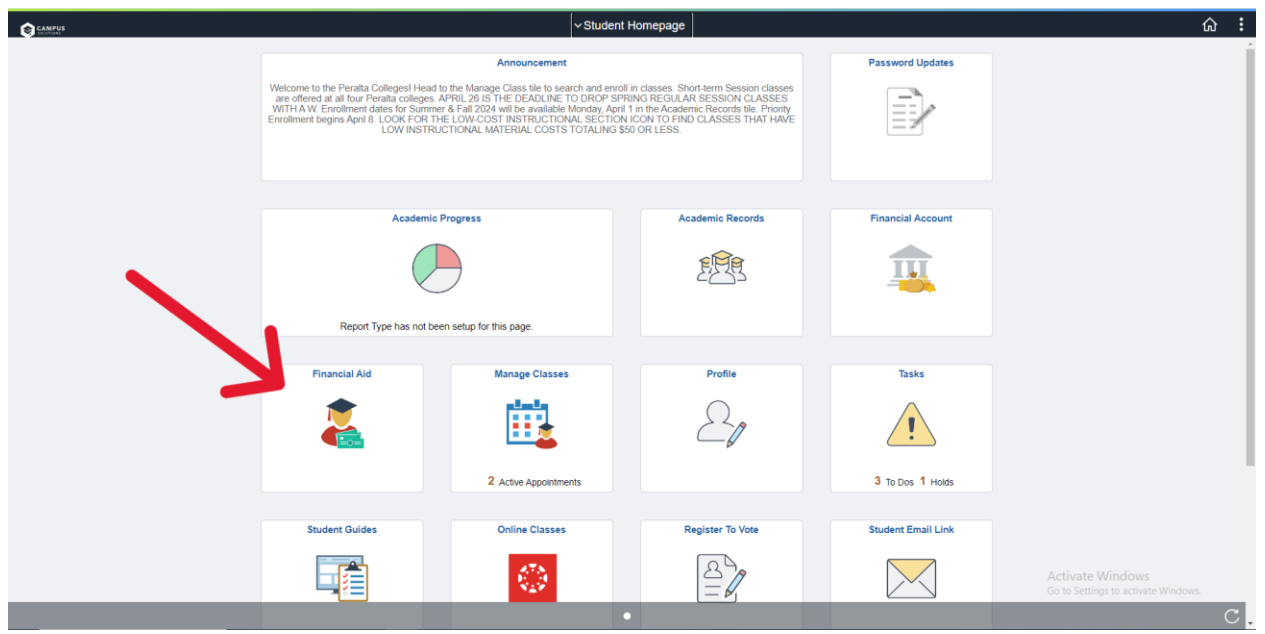

Guide created by Jacob Whorley (COA IT Student Intern)